## HAM APP

📕 di Maurizio Diana IU5HIV

## CANTENNATOR

Cantennator Valery Kustarev Contiene annunci

antennator è un'altra app del prolifico Valery Kustarev che apprezzo non perché le sue realizzazioni siano graficamente più belle di altri ma perché nelle stesse implementa una quantità di informazioni notevoli a livello di sviluppo nei calcoli che altri non forniscono, ecco quindi che questo amalgama dei dati e del ragguaglio fornito a corredo permettono anche ai neofiti di comprendere veloce-

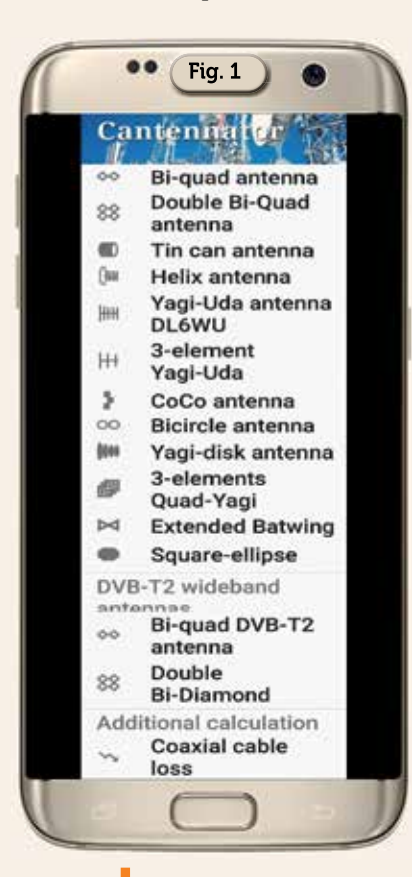

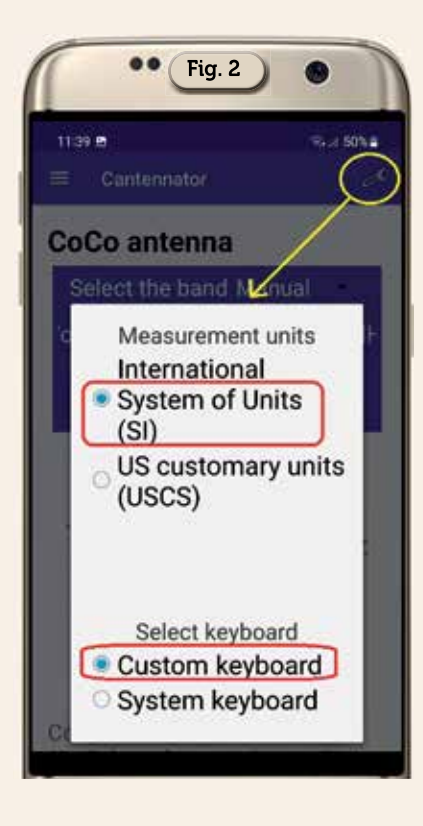

mente il tema trattato e non è poco!

L'app gira su Android dalla versione 4 e successive e consente il calcolo di diverse antenne per le frequenze V-UHF offrendo oltre ai tipi usati dai radioamatori pure un allargamento su quelle più adatte per le reti Wi-Fi, 3G-UMTS, 4G-LTE e altre reti digitali (sempre nell'ambito di tipi di antenne in cui noi radioamatori abitualmente amiamo cimentarci) tra cui come visibile nel menu di figura 1: "Bi-Quad", "Double Bi-Quad", "Tin-can", "Helix", Yagi-Uda", "Coaxial collinear", "Bicircle", "Quad-Yagi", "Yagi-disk", "Extended Batwing", "Square-Ellipse"; inoltre per il DVB-T21a "Bi-Quad" e la "Double Bi-Diamond", con l'aggiunta di calcoli addizionali sulle perdite dei cavi coassiali e info sulla banda di frequenza LTE. Anche questa app presenta un poco di pubblicità che a sorpresa esce a schermo intero tra un calcolo e l'altro ma diciamo che è sopportabile.

La prima cosa da fare lanciata l'app è entrare nelle impostazioni tramite l'icona con la chiave inglese scegliendo come da figura 2 quelle che ci interessano, quindi dal menù principale basterà scegliere l'antenna in cui vogliamo cimentarci per avviarne la progettazione e di seguito vedremo alcuni esempi.

-Antenna collineare coassiale: dal menu ne attiviamo il calcolo tramite l'opzione denominata "CoCo antenna" е seguendo la figura 3 dove nella schermata principale abbiamo già un bel grafico dell'antenna con sotto le sue specifiche vediamo che possiamo o scegliere la banda di lavoro tramite l'apposito menu a tendina nell'opzione "Select the band manual" (sezione A) oppure immettere direttamente la freguenza come nell'esempio che è di 432.050 MHz, quindi scegliere sempre da un

32

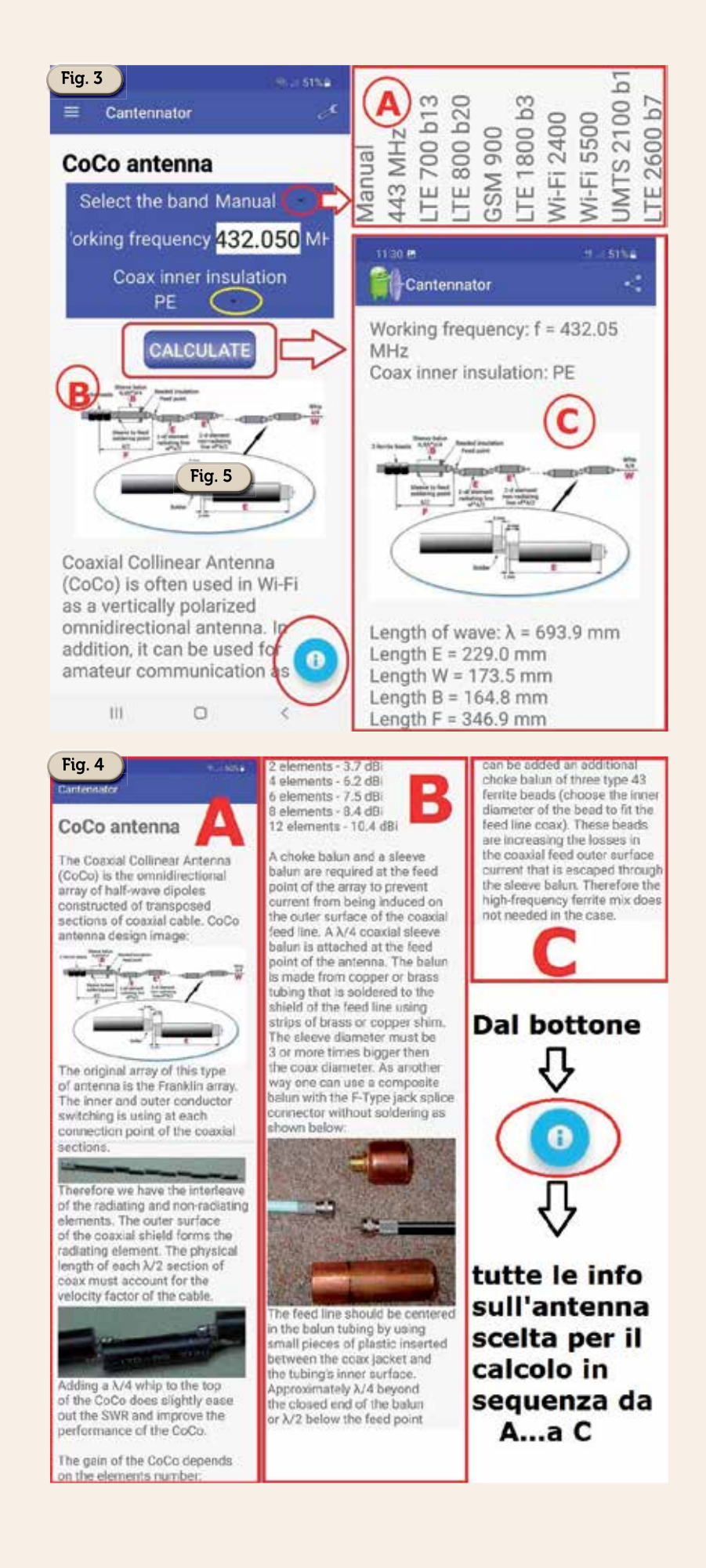

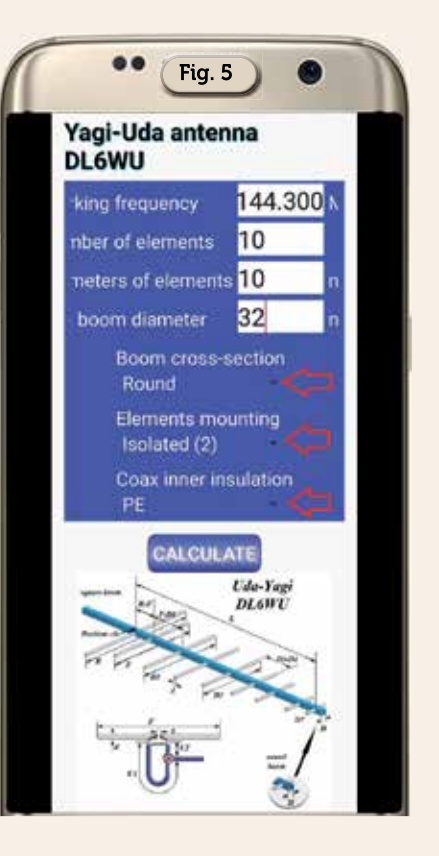

apposito menu a tendina il materiale dell'isolamento interno del cavo coassiale che nell'esempio riguarda il "PE" e dopo toccando il pulsante "Calculate" (sezione B) otterremo i dati di progetto delle varie sezioni di cui è composta l'antenna come visibile nella sezione C della figura in questione. Inoltre nella schermata principale è presente un pulsante azzurro con l'icona della "I di info" che toccandolo ci mostra la figura 4 dove sono riportate tutte le in formazioni tecniche sul tipo di antenna , utilissimo questo pulsante, disponibile su tutte le opzioni di scelta, questo è il segno distintivo della qualità di progettazione del buon Valery Kustarev.

-Yagi-Uda antenna DL6WU: qui nella schermata principale (figura 5) bisognerà immettere la frequenza desiderata in MHz che nell'esempio è di 144.300 (usando il punto come separatore), il numero di elementi desiderato e il loro diametro in mm, quindi dai loro appositi menu a tendina il diametro del boom sempre in mm, la sezione del boom (roton-

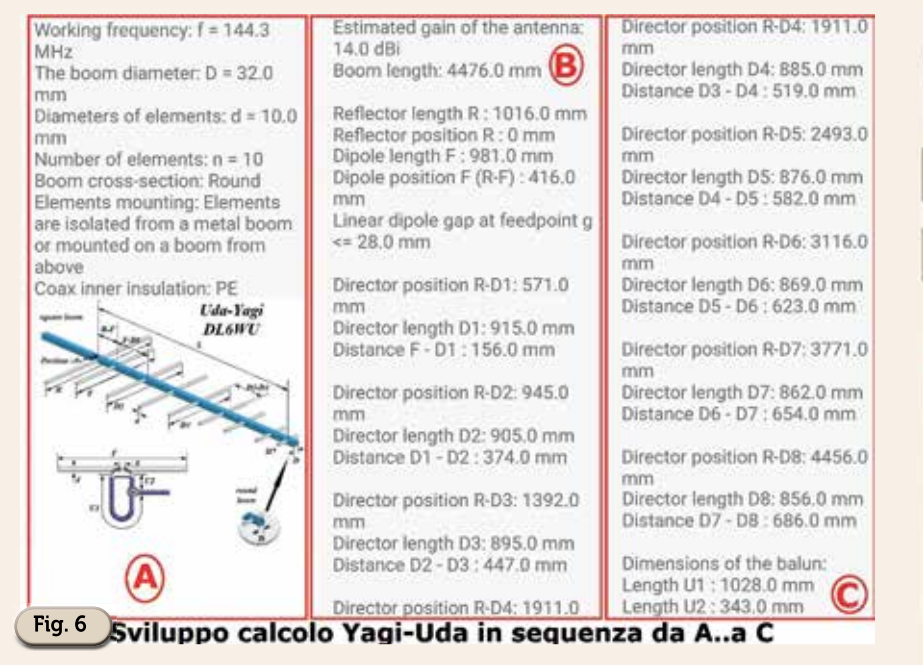

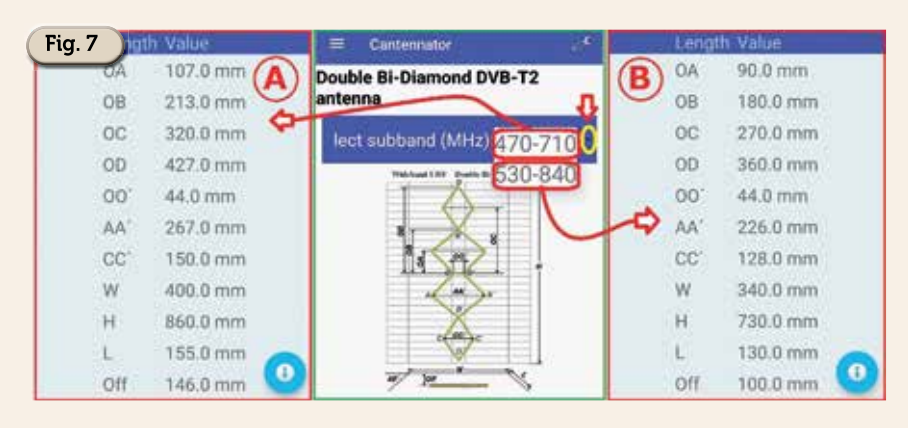

da...quadrata) in mm, il materiale dell'isolamento interno del cavo coassiale di alimentazione usato e dopo aver toccato il pulsante "Calculate" apparirà la schermata con tutti i dati di progettazione dei vari segmenti e distanze tra di loro come visibile infigura 6. Naturalmente nell'app questa schermata è scorribile tutta in verticale ma io per praticità l'ho suddivisa e affiancata e quindi in successione consultabile dalla sezione A...alla C.

-Double Bi-Diamond DVB-T2 antenna: qui come da figura 7 nella schermata principale basterà selezionare dall'apposito menu a tendina la sotto banda desiderata e avremo subito i dati costruttivi relativi come visibili nelle sezioni A e B della figura stessa.

-3 elements **Ouad-Yagi** antenna: in guesto tipo di antenna (figura 8) basterà scegliere tramite l'apposito menu a tendina la variante a 50 o 75 ohm con conduttore spesso o sottile, immettere la frequenza di lavoro in MHz che nell'esempio è di 432.200 e tramite il solito pulsante "Calculate" i dati costruttivi ci saranno mostrati nella figura 9. Naturalmente il diametro in mm del conduttore "spesso o sottile" varia di default a seconda della freguenza di lavoro e il dato è comunque riportato nello sviluppo dei dati.

Questi ,per non essere ripetitivo, sono solo alcuni esempi tra le opzioni messe a disposizione nell'app che ripeto si caratterizza per l'ottima grafica delle immagini, la gran quantità di dati costruttivi e l'accuratezza delle

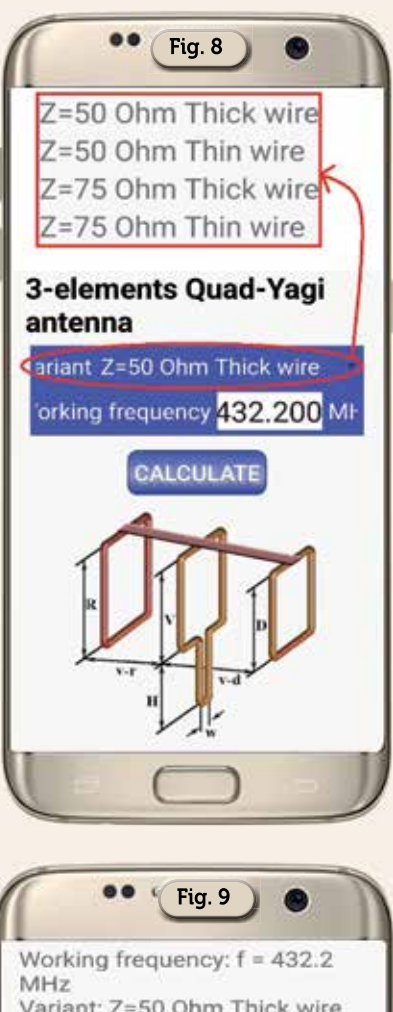

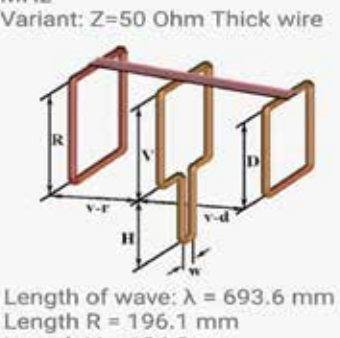

Length R = 196.1 mm Length V = 184.2 mm Length D = 168.2 mm Distance v\_r = 130.2 mm Distance v\_d = 144.9 mm Length H = 166.5 mm Distance w = 21.5 mm Wire diameter: dw = 10.0 mm Estimated gain of the antenna: Ga = 9.6 dBi Bandwidth (SWR < 2):  $\Delta$ F = 20.0 MHz Length of wire: lw = 2926.0 mm

informazioni specifiche fornite. Alla prossima.